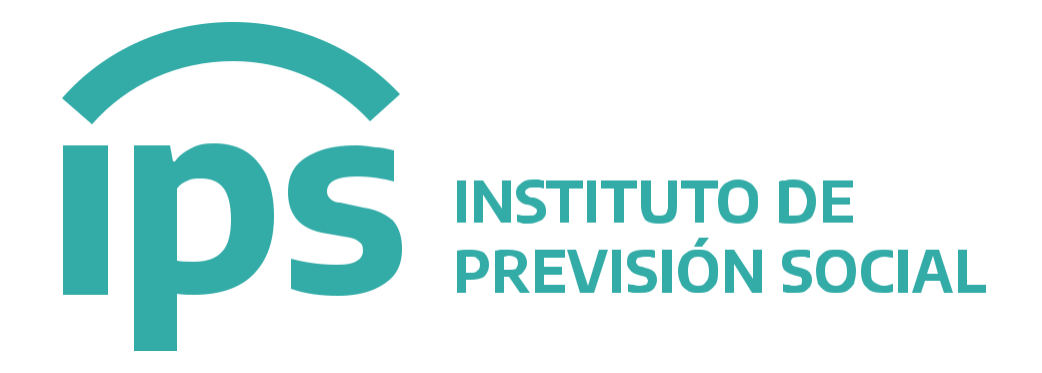

# Movilidad Digital Instructivo

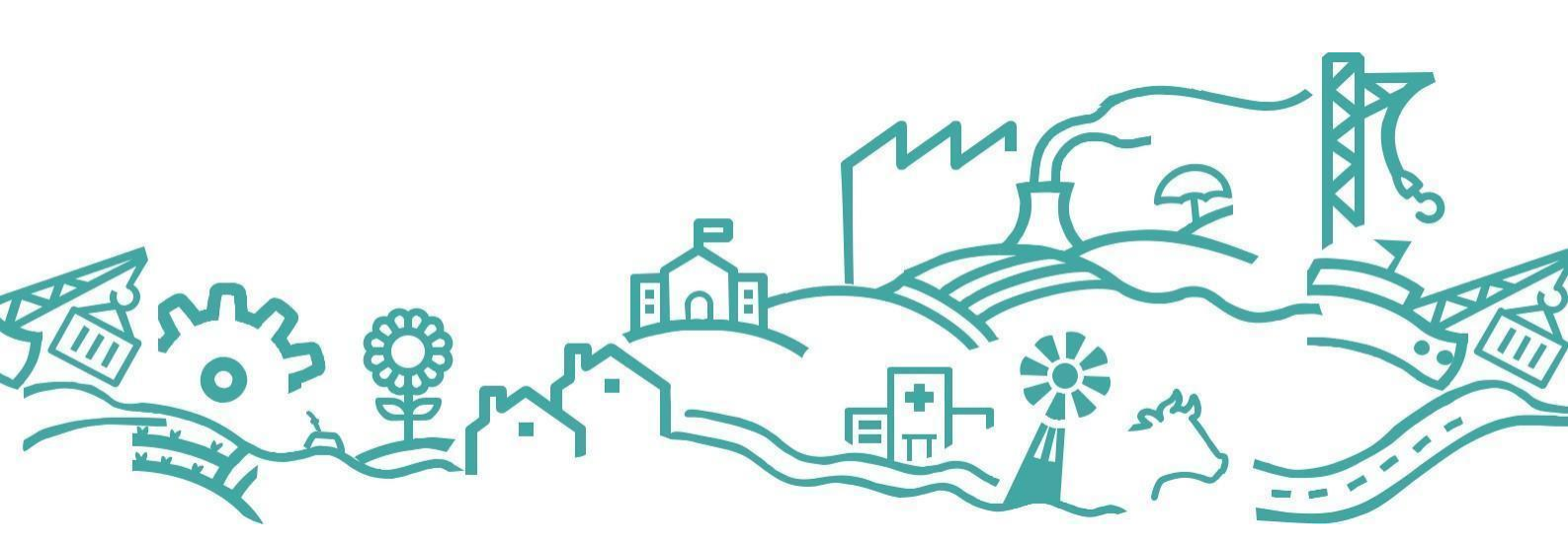

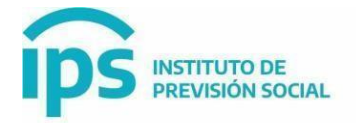

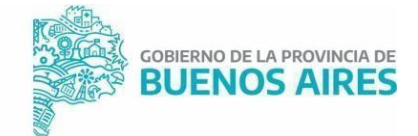

#### Objetivo.

El objetivo del proyecto Movilidad es permitirles a los Municipios cargar los aumentos salariales que se expresan en los decretos, y que se detallan dentro de la funcionalidad de Información Salarial

# 1 - Carga inicial por normativa 9650.

Para comenzar a realizar la carga estipulada en los decretos, los Municipios deberán realizar primero una carga inicial, completa y obligatoria por Normativa 9650, que generalmente es la primera que aparece dentro de la grilla donde un Municipio puede observar todas las Normativas.

¿Qué características tiene?

Se debe cargar en forma completa , informando los datos solicitados para todos los cargos y bonificaciones existentes.

#### ¿Qué datos se deben cargar?

- las antigüedades
- los cargos
- las bonificaciones

En este momento el sistema realizará una validación para verificar que no hayan datos sin cargar.

#### ¿Cómo realizar la carga inicial por Normativa 9650?

EL empleador, una vez que se loguea con su usuario y clave en el SAP, deberá ingresar a la opción **INFORMACIÓN SALARIAL REPORTE DESCRIPTIVO**, se observará que sólo tiene habilitada la columna **CARGOS/BONIFICACIONES** de la Normativa 9650, con un icono como muestra la Imagen, al seleccionarla se pasa a otra pantalla donde se realizará dicha carga.

|      |        |      |                    |                     |                   | NORMATIVA             | IS                  |                    |                     |        |            |                    |
|------|--------|------|--------------------|---------------------|-------------------|-----------------------|---------------------|--------------------|---------------------|--------|------------|--------------------|
| °0   | NÚMERO | AÑO  | FECHA<br>SANCIÓN + | VIGENCIA<br>DESDE + | VIGENCIA<br>HASTA | FECHA<br>MODIFICACIÓN | FECHA<br>APROBACIÓN | FECHA DE<br>SUBIDA | ESTADO<br>NORMATIVA | EDITAR | RECTIFICAR | BÁSICOBONIFICACIÓN |
| Ŷ    | 9650   | 1980 | 26/12/1980         | 01/01/1981          | *                 | 24/08/2018            |                     | 24/08/2018         | GENERADA            |        |            |                    |
| DETA | 707    | 2020 | 00/02/2020         | 01/02/2020          | 21/12/2020        | 37/01/2020            |                     | 27/04/2020         | GENEDADA            | 873    | 100        |                    |

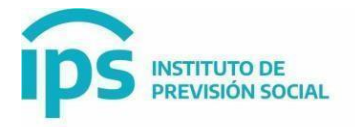

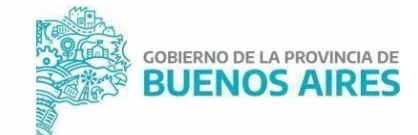

La pantalla a la que se accede es la siguiente:

| CARGOS                                                      | Modificar Fecha Ver Cargos                                                                                                    | 100 C                                                                                                    |
|-------------------------------------------------------------|----------------------------------------------------------------------------------------------------|----------------------------------------------------------------------------------------------------|
|                                                             | A Descent of Assess ( Assessed in the second second s | Ver Incompletos                                                                                                    |
| Fecha anterior: 12/2023, sobre la que se aplica el aumento. |                                                                                                    |                                                                                                    |
| FECHA HASTA VIGENCIA                                        |                                                                                                    |                                                                                                    |
| OPCIONES DE                                                 | CARGA MASIVA                                                                                                    |                                                                                                    |
|                                                             | Fecha anterior: 12/2023, sobre ta que se aplica el<br>aumento.<br>FECHA HASTA VIGENCIA<br>12/2024<br>OPCIONES DE                                                                                                    | Fecha anterior: 12/2023, sobre la que se aplica el<br>aumento.<br>FECHA HASTA VIGENCIA<br>12/2024<br>OPCIONES DE CARGA MASIVA |

#### **Cargos:**

- A. Seleccionar AGRUPAMIENTO.
- B. Ingresar FECHA DE VIGENCIA de los haberes a cargar (obligatorio).
- C. Ingresar FECHA DE VIGENCIA Hasta de los haberes a cargar (opcional).
- D. Luego cargar los valores de los básicos en la columna BÁSICO.

Para brindar una ayuda ,dentro de las opciones **CARGA MASIVA**, podrá seleccionar **PORC.REG.H**, entonces el sistema va a realizar el cálculo proporcional por régimen horario , y completará este valor automáticamente para los cargos que tengan varios regímenes horarios, De la misma forma si ingresa el número de **artículo** y selecciona Aplicar, se copia este valor en la columna Artículo para todos los cargos:

Recuerde guardar parcialmente antes de cambiar de agrupamiento para no perder la información cargada.

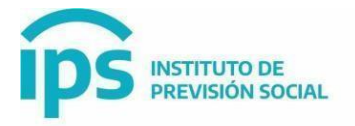

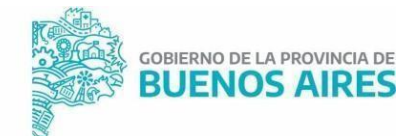

| NOMBRE                  | CÓD1640    | REG. HOR: / CANT | Ark  | ULO | BÁSICO                                | ANTIGÜEDAD | CONCEPTO   | 3   |
|-------------------------|------------|------------------|------|-----|---------------------------------------|------------|------------|-----|
| MINISTRATIVO - CLASE I  | M049400130 | 30               | /. \ | - 1 | 350000.00                             | -72        | ASIS FUN   | 6   |
|                         |            |                  |      | 1   | 1.5                                   |            | Seleccione |     |
| MINISTRATIVO - CLASE I  | M049400135 | 35               | -    |     | 408333.33                             | -12        | ANTIGÜEDAD | 8.0 |
|                         |            |                  |      |     | · · · · · · · · · · · · · · · · · · · |            | Seleccione |     |
| HINISTRATIVO - CLASE I  | M049400140 | 48               | 16   |     | 444444 87                             | -17        | Ninguno    |     |
|                         |            |                  | -    | -   | 1                                     | 1.12       | Seleccione | ~   |
| HINSTRATING - CLASE I   | M089400148 | 48               | (A)  | 1   | \$45000.00                            | 172        | Ninguno    |     |
|                         |            |                  |      | -   | 1                                     |            | Seleccione | ¥   |
| INISTRATIVO - CLASE R   | M049400230 | 30               | 14   | 1   | 1 1                                   | 172        | Ninguna    |     |
|                         |            |                  | C    |     | ·                                     |            | Seleccione | ×   |
| ANISTRATIVO - CLASE #   | M049400235 | 35               | 1    | 1   | r                                     | 172        | Ninguno    |     |
|                         |            |                  | -    |     |                                       |            | Seleccione | ¥   |
| INISTRIATINO - CLASE II | M049400240 | 40               | 4    |     | ( )                                   | 172        | Nirguno    |     |
|                         |            |                  |      |     | h                                     |            | Seleccione |     |
| INISTRATIVO - CLASE II  | M049400248 | 48               | A.   |     |                                       | -173       | Neguno     |     |
|                         |            |                  | 1    |     |                                       |            | Seleccone  | ~   |
| MINISTRATIVO - CLASE    | M069400330 | 30               | 4    |     | 1                                     | -173       | Ninguna    |     |
|                         |            |                  |      |     | 1                                     |            | Seleccione | ¥   |
| MINISTRATING - CLASE    | M049400325 | 25               |      | -   |                                       | 173        | Ninguns    |     |
| M                       |            |                  |      |     | ·                                     |            | Seleccione | v   |

E. Como último paso , antes de cambiar de agrupamiento, deberá cargar las ANTIGÜEDADES, lo puede hacer en forma masiva, de tal forma que los valores que se carguen se aplicarán a todos los cargos

| FECHAD         | ECDE +         | FEC           |            |                | POI      | DOENTA IE |
|----------------|----------------|---------------|------------|----------------|----------|-----------|
| 01/01/         | /2010          | PEC 01        | 101/2022   |                | EUI      | 20        |
| 017017         | 2010           |               | 10112022   |                |          | 30        |
|                |                |               | BASE       |                |          |           |
| TIPO DE BÁSICO | D              |               |            |                |          |           |
| MISMO CARGO    |                |               |            |                |          |           |
|                |                |               | COEDOFAE   |                |          |           |
|                | Eartha Barrier | East a Marrie | Orman      | 0.00           | Filminer |           |
|                | Fecha Desde    | Fecha Hasta   | Porcentaje | Base           | Eliminar |           |
|                | 01/01/1999     | 01/01/2010    | 50         | Mismo<br>Cargo | ×        |           |
|                | 01/01/2010     | 01/01/2022    | 30         | Mismo<br>Cargo | ×        |           |
|                |                |               |            |                |          |           |

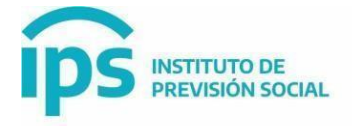

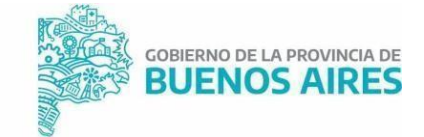

Se cargan por periodo y luego al **Aceptar** quedan guardadas temporalmente, para realizar el guardado definitivo se debe volver a la pantalla de cargos y seleccionar **GUARDADO PARCIAL** 

|    |                                           | 0.00                         |   | Seleccione              |
|----|-------------------------------------------|------------------------------|---|-------------------------|
| 35 | 6                                         |                              |   | Ninguno<br>Seleccione V |
| Мо | strando cargos del 1 al 10 de un total de | 22 cargos en el agrupamiento |   |                         |
|    | « < 1 2 3                                 | 3 W                          |   |                         |
|    |                                           |                              | G | uardado parcial         |
|    |                                           |                              |   |                         |

Luego se elige otro Agrupamiento y se repiten todos los pasos descritos.

# **Bonificaciones Fijas:**

Para las **BONIFICACIONES** se repite el mismo procedimiento, paso por paso, que para los cargos:

| SELECCIONE AGRUPAMIENT | O E INGRESE FECHA DE VIGE | NCIA DEL HABER DE LAS BONIFICACIONES |                    |            |  |
|------------------------|---------------------------|--------------------------------------|--------------------|------------|--|
| AGRUPAMIENTO           |                           | FECHA DE VIGENCIA DEL H              | ABER DE LOS CARGOS |            |  |
| Seleccionar            | 1.00                      | 00/                                  | ммлүүүү            | Ver Cargos |  |
| (i                     |                           |                                      |                    |            |  |
| Seleccionar            |                           |                                      |                    |            |  |
| BONIFICACIONES         |                           |                                      |                    |            |  |

También se puede acceder a la pestaña **BONIFICACIONES VARIABLES** donde se listan las bonificaciones a modo de consulta:

| DI DOINI TEACIÓN                                                                            |                                                                                      |                      |                                                                                                    |                                                                                      |
|---------------------------------------------------------------------------------------------|--------------------------------------------------------------------------------------|----------------------|----------------------------------------------------------------------------------------------------|--------------------------------------------------------------------------------------|
| BONIFICACIONES BONIFICACION                                                                 | ES VARIABLES ENVIAILAL IPS                                                           |                      |                                                                                                    |                                                                                      |
|                                                                                             |                                                                                      | BONIFICACIONE        | S WARARES                                                                                                    |                                                                                      |
| CÓDIGO                                                                                      | DESCRIPCIÓN                                                                          | TIPO                 | DESCRIPCIÓN DE LA BONIFICACIÓN                                                                                                    | REFERENCIA                                                                           |
|                                                                                             |                                                                                      |                      |                                                                                                    |                                                                                      |
| 20595252000780000000                                                                        | BONIF Intendente                                                                     | 07                   | DISPOSICIÓN PERMANENTE HASTA 45%                                                                                                    | Básico x coeficient                                                                  |
| 20595252000700000000                                                                        | BONIF Intendente<br>BONIF Intendente                                                 | 07                   | DISPOSICIÓN PERMANENTE HASTA 45%<br>TÍTULO UNIVERSITARIO CARRERA DE MÁS DE 4 AÑOS 20%                                                                                                    | Básico x coeficient<br>Básico x coeficient                                           |
| 20895252000700000000<br>20695252000400000000<br>20695252000400000000                        | 80NIF, - Intendente<br>80NIF, - Intendente<br>80NIF, - Intendente                    | 07<br>08<br>09       | DISPOSICIÓN PERMANENTE HASTA 45%<br>TÍTULO UNIVERSITARIO CARREIRA DE MÁS DE 4 AÑOS 20%<br>TÍTULO UNIVERSITARIO CARREIRA DE MÁS DE 2 AÑOS YDE HASTA 4 AÑOS 15%                                                    | Básico x coeficien<br>Básico x coeficien<br>Básico x coeficien                       |
| 2049525200070000000<br>20495252000400000000<br>20495252000400000000<br>20495252000400000000 | BONIF - Intendente<br>BONIF - Intendente<br>BONIF - Intendente<br>BONIF - Intendente | 07<br>08<br>09<br>10 | DISPOSICIÓN PERMANENTE HASTA 45%<br>TÍTULO UNIVERSITARIO CARRERA DE MÁS DE 4 AÑOS 20%<br>TÍTULO UNIVERSITARIO CARRERA DE MÁS DE 2 AÑOS Y DE HASTA 4 AÑOS 15%<br>TÍTULO UNIVERSITARIO CARRERA DE HASTA 2 AÑOS 10% | Básico x coeficien<br>Básico x coeficien<br>Básico x coeficien<br>Básico x coeficien |

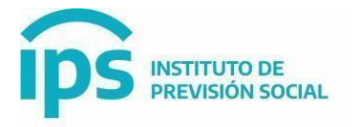

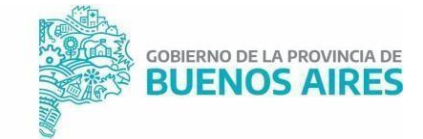

Enviar al IPS:

En la última pestaña, es donde se cargan los datos necesarios para hacer el envío del período:

- A. La fecha base Mes y Año de la fecha sobre la cual se hacen los aumentos.
- B. El porcentaje de aumento que se va aplicar.
- C. La descripción: es un espacio para hacer aclaraciones sobre lo cargado

Al completar estos datos luego seleccionar Enviar al IPS:

# BÁSICO/BONIFICACIÓN

| CARGOS      | BONIFICACIONE | S BONIFICACIONES VARIABLES | ENVIAR AL IPS |
|-------------|---------------|----------------------------|---------------|
| Instruccio  | nes           |                            |               |
| Mes         | Año Por       | centaje                    |               |
| Descripción | 1111          |                            |               |
|             |               | Ingrese des                | cripcion      |

Al volver a la pantalla de Normativas se visualiza en una tabla el periodo enviado:

|       |      |        |         |                    |                     |                   | NORMATIVA             | (5.)                     |                    |                     |        |            |                     |
|-------|------|--------|---------|--------------------|---------------------|-------------------|-----------------------|--------------------------|--------------------|---------------------|--------|------------|---------------------|
| PCION | TIPO | NÚMERO | AÑO     | FECHA<br>SANCIÓN + | VIGENCIA<br>DESDE + | VIGENCIA<br>HASTA | FECHA<br>MODIFICACIÓN | FECHA<br>APROBACIÓN<br>+ | FECHA DE<br>SUBIDA | ESTADO<br>NORMATIVA | EDITAR | RECTIFICAR | BÁSICO/BONIFICACIÓN |
| /80   | LEY  | 9650   | 1980    | 26/12/1980         | 01/01/1981          | -                 | 24/08/2018            |                          | 24/08/2018         | GENERADA            |        |            |                     |
| ю     |      | 1      | FECHA E | NVIO               | 1                   | ESTADO            |                       | FE                       | CHA DE APLICA      | CION                |        |            | ACCIONES            |
|       |      |        | 19-05-2 | 023                |                     | ENVIADO           | 1                     |                          | 190 C              |                     |        |            |                     |

En caso que sea rechazado el periodo enviado se visualiza de la siguiente forma, se deberá corregir/modificar según las observaciones realizadas desde el IPS para luego volver a enviarlo:

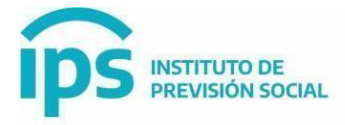

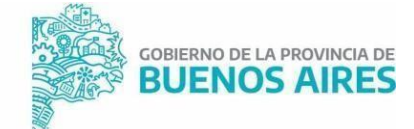

#### REPORTE DESCRIPTIVO DE REMUNERACIONES Y CONCEPTOS SALARIALES - ANEX

Sr. Empleador, recuerde suministrar al IPS las novedades de cargos y escalas salariales dentro de los 5 (cinco) días hábiles siguientes al de su aprol

| e enc | ontraron per | riodos rechaza | ados, realiz | ar la corr | ección | correspond         | liente              |                   |               |
|-------|--------------|----------------|--------------|------------|--------|--------------------|---------------------|-------------------|---------------|
|       |              |                |              |            |        |                    |                     |                   |               |
|       |              |                |              |            |        |                    |                     | NORM              | AATIVAS       |
|       | ARCHIVO      | DESCRIPCION    | TIPO         | NÚMERO     | AÑO    | FECHA<br>SANCIÓN + | VIGENCIA<br>DESDE + | VIGENCIA<br>HASTA | FEC<br>MODIFS |
|       | 9850         | 9650/80        | LEY          | 9650       | 1980   | 26/12/1980         | 01/01/1981          |                   | 24/08         |
|       | FECHA P      | PERIODO        |              | FECHA ENVI | 0      |                    | ESTADO              |                   | 1             |
|       | 12-12        | -2012          |              | 23-06-2023 | E.     | RECHAZADO          |                     |                   |               |
| 1     |              |                |              |            |        |                    |                     |                   |               |
| +     | M006-        | AUMENTO        | DECRETO      | 1344       | 2019   | 23/09/2019         | 01/09/2019          | 80/09/2019        | 08/01         |

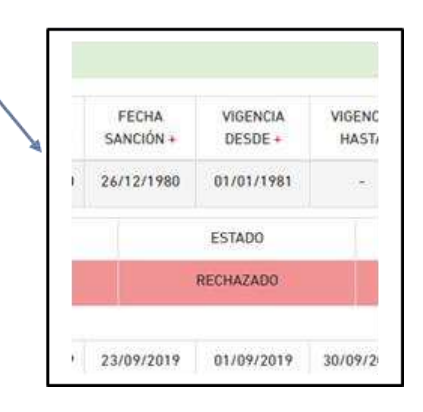

# CUANDO LA NORMATIVA 9650 ES ENVIADA, EL MUNICIPIO DEBERÁ ESPERAR QUE LA MISMA SEA AUTORIZADA Y APLICADA POR PARTE DEL IPS,LO CUAL LO VERÁ REFLEJADO EN LA GRILLA DE NORMATIVA

|                                                     |            |        |      |                          |                     |                   | NORNATIV              | 15                  |                    |                     |         |            |                    |
|-----------------------------------------------------|------------|--------|------|--------------------------|---------------------|-------------------|-----------------------|---------------------|--------------------|---------------------|---------|------------|--------------------|
| RECION                                              | TIPO       | NÚMERO | AÑO  | FECHA<br>SANCIÓN +       | VIGENCIA<br>DESDE + | VIGENCIA<br>HASTA | FECHA<br>MODIFICACIÓN | FECHA<br>APROBACIÓN | FECHA DE<br>SUBIDA | ESTADO<br>NORMATIVA | EDITAR  | RECTIFICAR | BĂSICO/BONIFICACIÓ |
| i0/80                                               | LEY        | 9650   | 198) | 26/12/1980               | 01/01/1981          | S.                | 24/08/2018            | 8                   | 24/08/2018         | GENERADA            | /       |            |                    |
|                                                     | VIGENCIA I | HASTA  |      | FECHA ENV                | no                  | ESTADO            |                       | FECHA DE APLIC      | ACION              | 0                   | BSERVAC | ONES       | ACCIONES           |
|                                                     | 3          |        |      | 16-0 <mark>8-2</mark> 02 | в (                 | APLICADO          |                       | 3                   |                    |                     | 5       |            |                    |
| ACIONES<br>LA EL<br>IAL DE LA<br>ALIDAD DE<br>COSTA | DECRETO    | 4      | 2007 | 02/01/2009               | 02/01/2009          | 31/12/2019        | 25/09/2019            | 2                   | 25/09/2019         | GENERADA            |         |            |                    |
| SALARIAL<br>SONAL<br>A MEDICO<br>TALARIA            | DECRETO    | 461    | 2019 | 01/05/2019               | 01/05/2019          | 01/10/2020        | 02/10/2020            | ×                   | 02/10/2020         | GENERADA            |         |            |                    |
|                                                     |            |        |      |                          |                     |                   |                       |                     |                    |                     |         |            |                    |

*Cuando el estado es Aplicado de la Normativa 9650.se habilita automáticamente la carga para el resto de las Normativas.* 

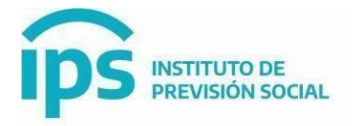

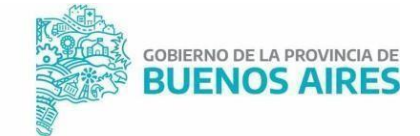

# 2 - Carga de aumentos por normativas vigentes.

Una vez aplicados los valores de básicos para cargos y bonificaciones por Normativa 9650, el Municipio comenzará a realizar el envío de los periodos con aumentos por Normativas y sólo cargará los cargos de los agrupamientos que se ven afectados por los mismos.

Deberá seguir los siguientes pasos:

- A. Seleccionar la Normativa de la Grilla.
- B. Seleccionar el ícono que aparece en la columna Básico/Bonificaciones.
- C. En la pantalla de cargos, seleccionar el **Agrupamiento que necesita informar**, ingresar la fecha del período para el cual habrá aumentos y realizar la carga de los básicos de los cargos que sufren modificaciones, en la grilla cargos.
- D. Guardar.
- E. Si el aumento involucra más de un agrupamiento, repetir estos pasos (1-4) para cada uno de ellos, <u>y guardar siempre antes de cambiar de agrupamiento</u>.

| NOMBRE      | cóbiso     | HDR. /<br>GANT | ARTICULD * | BASICO -   | ANTIGÜEDAD | CONCEPTO   |   |
|-------------|------------|----------------|------------|------------|------------|------------|---|
| CUARDAVIEAS | M122CUARGE | 00             | 8          | 434 243,00 |            | Seleccione | ~ |
| CUARDAVIDAS | M1220UA931 | 01             |            |            |            | Seleccione | • |
| GUANDAVIDAS | M12260AR02 | UZ             |            |            |            | Seleccione | • |
| BUARDAVIDAS | M1226CAR02 | UJ             |            |            |            | Seleccione | • |
| GUARDAVIDAS | M122GUARS4 | 01             |            |            |            | Seleccione | • |
| GUARDAVIDAS | M122GUARD5 | 05             |            |            |            | Selectione | * |
| SUARCAVE25  | M1226UAR06 | 06             |            |            |            | Seleccione | • |

Se observa también que el valor cargado aparece **resaltado en amarillo**, esto significa que es **supera un 50%** del valor enviado y aplicado.

Las posibilidades que se pueden dar y que el sistema va a resaltar en color, se observan en el cuadro de referencia que aparece en la pantalla:

| CARGOS       |                     |               |                                                                                                    |  |
|--------------|---------------------|---------------|----------------------------------------------------------------------------------------------------|--|
| Mostrar 10 v | LEYEND;<br>egistros | A DE COLORES: | Básico menor al mes anterior<br>Básico superior al 30% del anterior<br>Básico superior al 50% del anterior<br>Básico no cargado previamente |  |
| ARTÍCULO     | BÁSICO              | ANTIGÜEDAD    | CONCEPTO                                                                                                    |  |

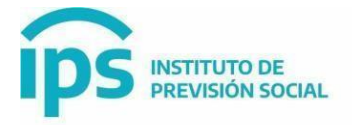

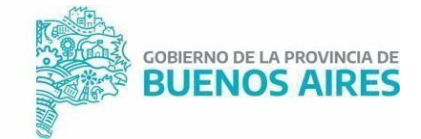

- F. Si hubiera un aumento de bonificaciones, se trabaja de la misma forma.
- G. Enviar: Una vez finalizada la carga de los aumentos, se pasa a la **pestaña ENVIAR**, aquí se debe ingresar :la fecha sobre la cual se toman los aumentos que porcentaje de aumento se aplica y puede escribir alguna aclaración en descripción.
- H. Seleccionar el **botón Enviar**.
- I. Si la Normativa incluye aumentos para varios meses, se procede a <u>cargar un</u> <u>periodo y enviarlo</u>, luego tomará cada período ,y repetirá el procedimiento.

#### ACLARACIONES: Las antigüedades cargadas y enviadas por Normativa 9650 son sólo de consultas

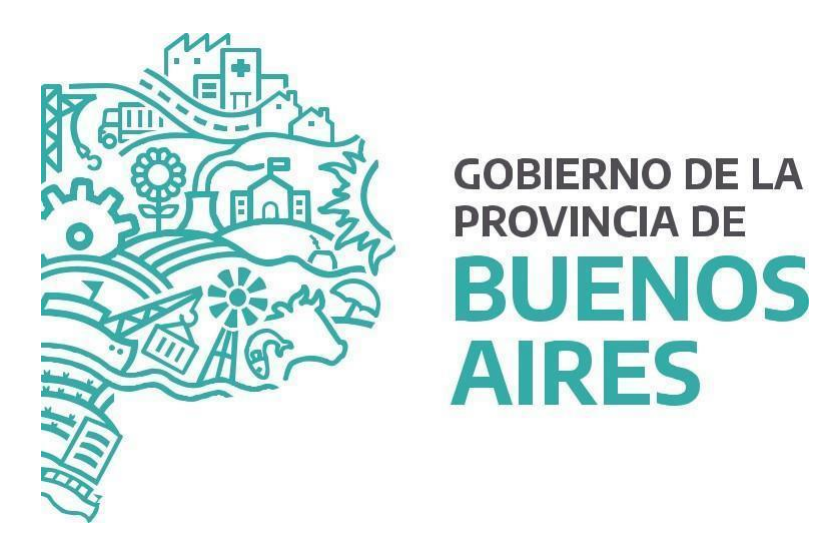

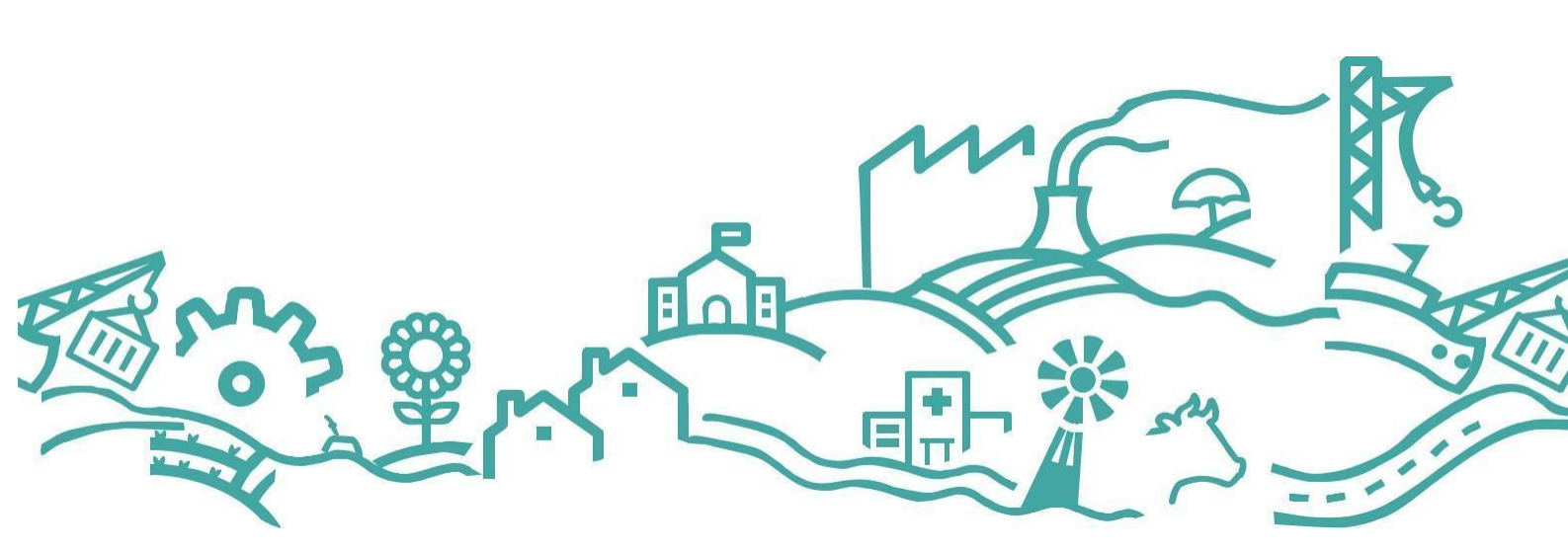